# Knowledge Base Article: How to set up Zoom in Canvas

Enable Zoom link in Course Navigation menu

- Go to Settings
- Select the Navigation Tab

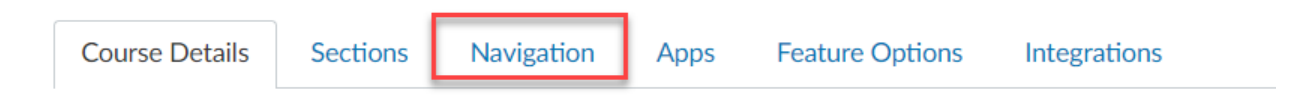

- Scroll to find Zoom in the bottom "menu"
- Enable Zoom by dragging and dropping to the top "menu" or by selecting the vertical ellipses and selecting "Enable"

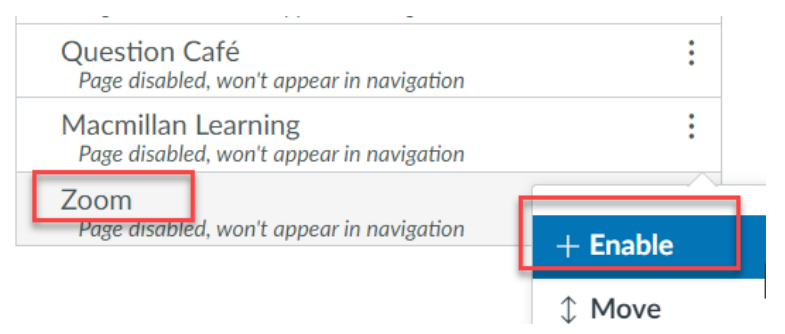

• Save your changes.

Set up your Zoom meeting (Schedule New Meeting)

- Click the Zoom link in the Course Navigation Menu
- Select the "Schedule a New Meeting" button

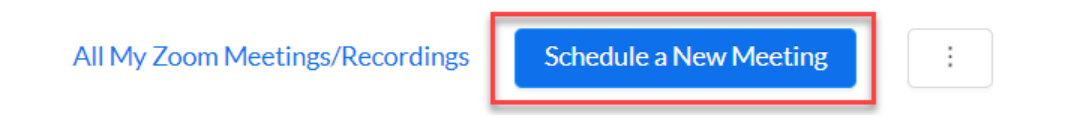

- Complete meeting information.
  - For class meetings, use "Virtual Classroom" or "Class Meeting" or similar as part of the title so students can tell the difference.
  - For office hours, use "Virtual Office Hours" or "Office Hours" or similar as part of the title.

- For When/Duration, select "Recurring Meeting"
- For Recurrence, select "No Fixed Time"
  - Choosing "No Fixed Time" creates a single link for students to use. Students will not be able to join the meeting until you start it.

| When      | 01/21/2022                     | 4:00 V PM V                |                       |
|-----------|--------------------------------|----------------------------|-----------------------|
| Duration  | $1 \vee hr 0 \vee min$         |                            |                       |
| Time Zone | (GMT-08:00) Pacific Time (US a | and Canada)                | V                     |
|           | Recurring meeting Every        | day, until Jan 26, 2022, 6 | occurrence(s)         |
|           | Recurrence                     | Daily ^                    |                       |
|           | Repeat every                   | Daily                      | Day                   |
|           | End Date                       | Weekly                     | After 7 occurrences   |
|           |                                | Monthly                    | Alter 7 V Occurrences |
|           |                                | No Fixed Time              |                       |

#### • Security Options

- If students are logging in via Canvas (preferred and strongly recommended), you may not need a passcode or waiting room for **class meetings**.
- Waiting Room recommended for Office Hours to ensure privacy

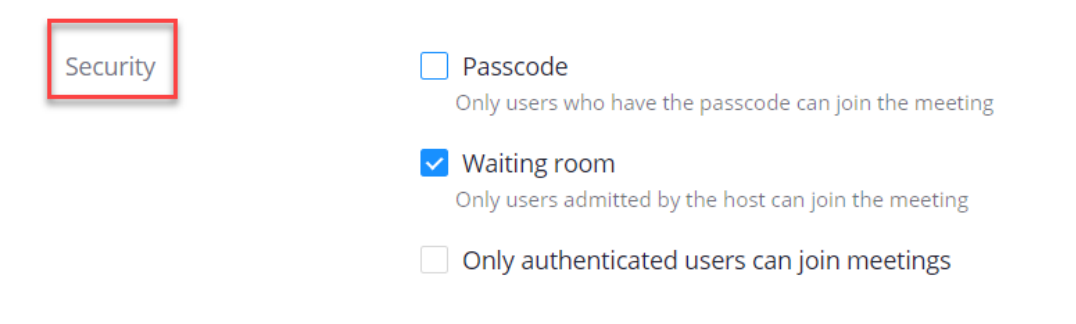

- Video
  - Select "Off" for Host and Participant
- Audio

| 0     | Select "Telephone and Com | outer Audio"     |                               |                    |
|-------|---------------------------|------------------|-------------------------------|--------------------|
| Video | Host                      | $\bigcirc$ on    | • off                         |                    |
|       | Participant               | $\bigcirc$ on    | off                           |                    |
| Audio | C Telephone               | O Computer Audio | <ul> <li>Telephone</li> </ul> | and Computer Audio |

### • Meeting Options

- Enable join before host means students can be in the Zoom room before the host (instructor) is
- Mute participants upon entry means all incoming participants will be muted as they arrive in the room.
- Breakout Room pre-assign allows you to set up Breakout Groups before the meeting begins. Contact an ATI Instructional Designer for help.
- Use Personal Meeting ID. Keep this unselected.
- Record the meeting automatically. If you want to auto-record your Zoom meetings, select this option and select "In the cloud."

| Meeting Options | Enable join before host            |
|-----------------|------------------------------------|
|                 | 🔽 Mute participants upon entry 🛛 😰 |
|                 | Breakout Room pre-assign           |
|                 | Record the meeting automatically   |

Select Save when all meeting settings have been chosen.

### Set up your Zoom Meeting (Import Meeting)

If you have previously created a Zoom meeting via MyCoyote>Collaborate>Zoom **for class sessions**, you can import that course meeting ID into your Canvas course. To do this. A meeting can only be imported ONCE.

- Copy the Zoom Meeting ID from the previously created Zoom meeting
- Click the Zoom link in the Course Navigation Menu
- Click the vertical ellipses next to the Schedule a New Meeting button
- Select Import meeting

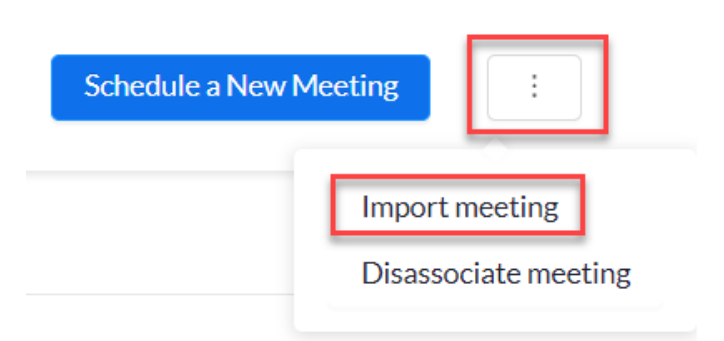

• You will see an "Import meeting" dialog box

| Import meeting                     |  |        |        |
|------------------------------------|--|--------|--------|
| Meeting ID<br>Example: 598-378-174 |  |        |        |
|                                    |  | Import | Cancel |

- Paste or type the Zoom meeting ID into the Meeting ID box
- Select Import

## Sharing Office Hours Zoom Link

- Create a Zoom Meeting via MyCoyote>Collaborate>Zoom
- Copy the Invite Link

Invite Link https://csusb.zoom.us/j/

- Insert the link into your Canvas Course via one of these methods
  - Canvas Page
    - Create a Canvas Page
    - Title the Page Office Hours
    - Select Insert Link>External Link

| Office Hours   |        |        |       |                    |     |
|----------------|--------|--------|-------|--------------------|-----|
| Edit View      | Insert | Format | Tools | Table              |     |
| 12pt $\sim$ Fa | Ð      | Link   | >     | External Links     | ø   |
|                | Ť      |        |       |                    | _   |
| · •            | ŝ      | Image  | >     | Course External Li | nks |

- In the **Text** box, give the link a name
- Link box: Paste invite link here and select Done

| Insert Link            | ×          |
|------------------------|------------|
| Text<br>Office Hours   |            |
| Link                   |            |
| Zoom Meeting link here |            |
|                        | Close Done |

- Save and Publish the Page
- Add the Page to the appropriate Canvas Module

- External URL (link) in Canvas Module
  - In a Module (Start Here or a standalone "Office Hours" Module), select the Add Item button (+) at the far right of the Module title bar.
  - Select "External URL" from the dropdown menu

| Add                 | Assign                                               | nent                                              |                                            | <b>↓</b> to          | Module Name                        |
|---------------------|------------------------------------------------------|---------------------------------------------------|--------------------------------------------|----------------------|------------------------------------|
|                     | Assign                                               | ment                                              |                                            | 1                    |                                    |
|                     | Quiz                                                 |                                                   |                                            |                      |                                    |
|                     | File                                                 |                                                   |                                            |                      |                                    |
|                     | Discus                                               | sion                                              |                                            |                      |                                    |
|                     | Text H                                               | eader                                             |                                            |                      |                                    |
|                     | Extern                                               | al URL                                            |                                            |                      |                                    |
|                     | Extern                                               | al Tool                                           |                                            |                      |                                    |
|                     |                                                      |                                                   |                                            |                      |                                    |
| -                   | URL: P                                               | aste Zoom                                         | meeting                                    | invite link          | here                               |
| -                   | Page N                                               | Jame: Offic                                       | e Hours                                    |                      |                                    |
| -                   | i uge i                                              |                                                   | ,                                          |                      |                                    |
| •                   | Load i                                               | n a New tab                                       | o (recom                                   | mended)              |                                    |
|                     | Load i<br>Indent                                     | n a New tab                                       | o (recom<br>onal                           | mended)              |                                    |
| •                   | Load i<br>Indent                                     | n a New tak<br>ation: Optio                       | o (recom<br>onal                           | mended)              |                                    |
|                     | Load i<br>Indent                                     | n a New tak                                       | o (recom<br>onal                           | mended)              | Ma dala Nama                       |
| Ad                  | d Extern                                             | al URL                                            | o (recom<br>onal                           | mended)              | Module Name                        |
| Ad<br>P             | d Extern                                             | al URL                                            | o (recom<br>onal                           | to to any website    | Module Name                        |
| Ad<br>P<br>UR       | d Extern                                             | al URL<br>and page name to<br>ZOOR                | o (recom<br>onal<br>o add a link<br>m link | to<br>to any website | Module Name<br>URL to this module. |
| Ad<br>Pa            | d Extern<br>Enter a URL a<br>ge Name:                | al URL<br>and page name to<br>Office Ho           | o add a link<br>n link                     | to<br>to any website | Module Name<br>URL to this module. |
| Ad<br>B<br>UR<br>Pa | d Extern<br>Enter a URL a<br>ge Name:<br>Load in a n | al URL<br>and page name to<br>Office Ho<br>ew tab | o add a link<br>n link<br>ours             | to<br>to any website | Module Name<br>URL to this module. |

- Select "Add Item"
- Make sure to "Publish" (make available) the new link

| ii ▼ Office Hours Zoom Link      | 0+ | : |
|----------------------------------|----|---|
| ii φ <sup>2</sup> Office Hours α | 0  | : |